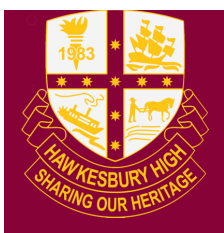

Hawkesbury High School 1 Hibberts Lane, Freemans Reach, NSW, 2756 hawkesbury-h.school@det.nsw.edu.au hawkesbury-h.schools.nsw.edu.au t (02) 4579 6800 f (02) 4579 6733

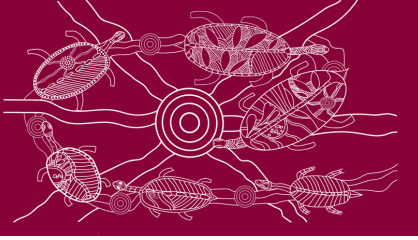

## Install Microsoft Office 365 and Adobe Software

All students enrolled at Hawkesbury High School have free access to the education version of Microsoft Office 365. The same steps can be followed to download Adobe software.

Follow these simple steps to download Microsoft Office 365 on your BYOD approved device:

## Step 1: Log into your DoE Student Portal

In your preferred browser either type "DoE Student Portal" or the following address:

https://sso.det.nsw.edu.au/sso/XUI/?goto=https://student.det.nsw.edu.au#login/

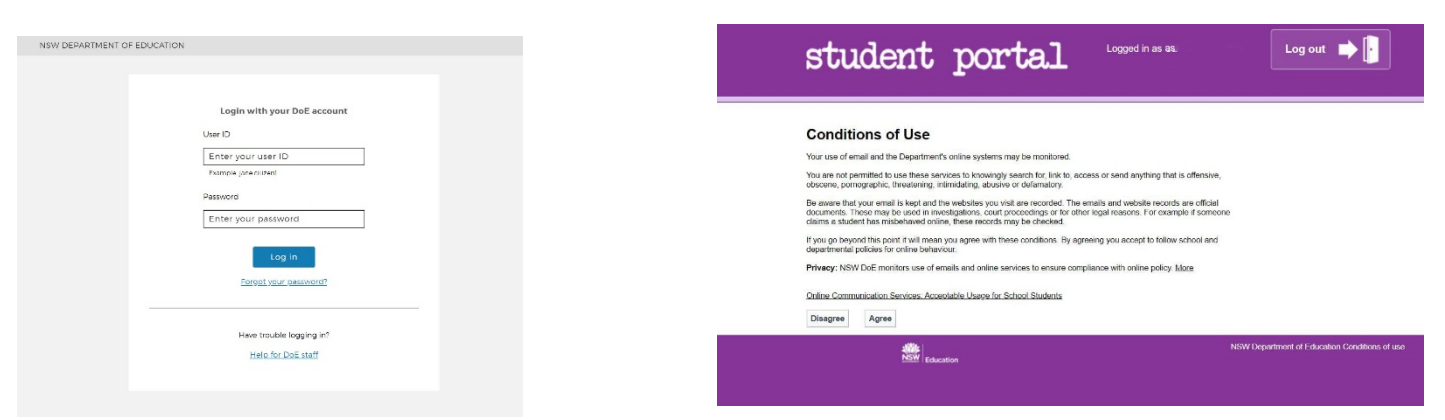

Enter your credentials and click on "Agree" when the Conditions of Use screen appears.

## Step 2: Find the "Learning" menu and choose your software

| MW Breedward + IR-Instan             |                                                                                                    |                                                            |                                     |                         |
|--------------------------------------|----------------------------------------------------------------------------------------------------|------------------------------------------------------------|-------------------------------------|-------------------------|
| Student Portal                       |                                                                                                    |                                                            |                                     |                         |
| 😰 Home                               | Carter Boo                                                                                                    | Ny konterara Mide                                          |                                     | Click on the            |
| Const                                | Google Q1 merost services. Swede                                                                                                    | List name                                                  |                                     |                         |
| Cliver Library                       | Colorier Ille                                                                                                    | Neme your custom book nerks list hore.                     | (                                   | Microsoft Office        |
| 📲 Hitip                              | We need you to verify why any start of Completes that we can brick<br>it your calendars. P case select the Author ise fortion below. | (Crosser now like)                                         |                                     |                         |
| G Net finations                      | Adhéa                                                                                                    | 🔤 tlegtid 🛛 🛪 ee                                           |                                     | 365 or Adobe            |
| Change password                      | Garries Hote                                                                                                    | Ny Poets Ny Rege                                           |                                     | link                    |
| <ul> <li>Scoret Questions</li> </ul> | PL22 (WEIGHT                                                                                                    | 10,000 1010                                                |                                     |                         |
| (= - Onenge Colours                  | B <sup>2</sup> <sub>0</sub> Counciling and Seption:                                                                                  | Steams (lag is contect                                     |                                     |                         |
| 👌 Sign Out.                          | Prosecures to help you right news                                                                                                    | 🗮 teenig 🛛 🗰                                               |                                     |                         |
| Frequenck                            |                                                                                                    | Microsoft Visual Social File Brobb<br>Microsoft Officer We |                                     |                         |
|                                      |                                                                                                    | Acobe DoE affinana door lood                               |                                     |                         |
|                                      |                                                                                                    | STEA WAR *                                                 |                                     |                         |
|                                      |                                                                                                    | € <sub>g</sub> Seet2 Stat. Bite                            |                                     | / Click on $\backslash$ |
|                                      |                                                                                                    | Wilcovite<br>Soogis                                        |                                     |                         |
|                                      |                                                                                                    | III market and                                             |                                     | (Use she ll             |
|                                      |                                                                                                    | BE CONTRACTOR                                              |                                     | "Install                |
|                                      |                                                                                                    | Welch The Unitender                                        |                                     | Offico"                 |
|                                      |                                                                                                    | Dynesenset Kick Online                                     |                                     |                         |
|                                      |                                                                                                    | Strivener*                                                 |                                     |                         |
|                                      |                                                                                                    |                                                            |                                     |                         |
| 04.0.0.1.0.04.011.0                  |                                                                                                    | <b>6</b> 4                                                 |                                     |                         |
| Step 3: Install y                    | our cnosen so                                                                                                    | ftware                                                     |                                     |                         |
|                                      |                                                                                                    |                                                            |                                     |                         |
| III Office 365                       |                                                                                                    | D Search                                                   |                                     |                         |
|                                      |                                                                                                    |                                                            |                                     |                         |
|                                      | Good                                                                                                    | afternoon,                                                 |                                     | Install Office 😔        |
|                                      |                                                                                                    |                                                            |                                     |                         |
|                                      | +                                                                                                    | - 📥 🗖 🐅                                                    | 💵 🚯 🖬 🖪                             | $\rightarrow$           |
|                                      | Start ne                                                                                                    | w - OneDrive Word Excel PowerPoir                          | nt OneNote SharePoint Teams Sway    | All apps                |
|                                      |                                                                                                    |                                                            | July Shay                           |                         |
|                                      |                                                                                                    |                                                            |                                     |                         |
|                                      | Recent                                                                                                    | Pinned Shared with me Discover                             |                                     | ↑ Upload and open = ~   |
|                                      | D *                                                                                                    | lame                                                       | Last opened by you Sharing Activity |                         |
|                                      |                                                                                                    |                                                            |                                     |                         |